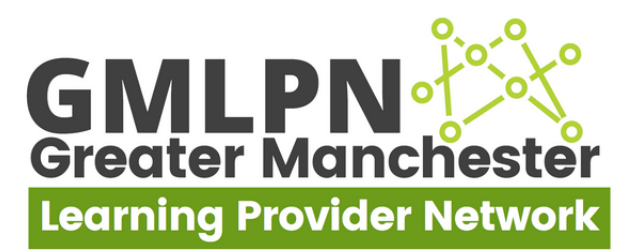

## **GMLPN** Member App: Forum Guide

1. Click on 'Menu' and Forum will display in the below list.

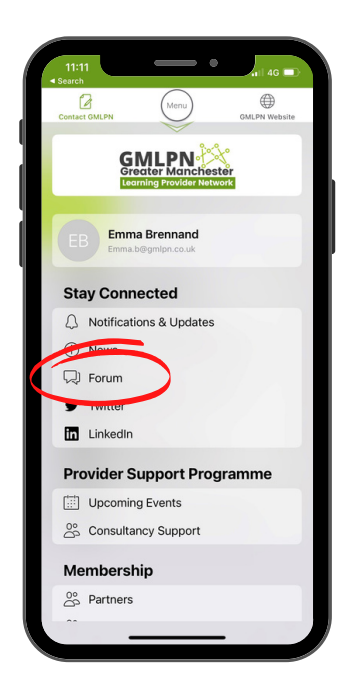

3. To create a new discussion, click on the desired group and click 'New 'Discussion'.

| Reload GMLPN Members                 |  |
|--------------------------------------|--|
| <pre>K My Groups Q Group Info</pre>  |  |
| New Discussion                       |  |
|                                      |  |
|                                      |  |
| No Discussions Yet                   |  |
| Start a new discussion in this group |  |
|                                      |  |
|                                      |  |
|                                      |  |
|                                      |  |
| Contact OMLPN Menu OMLPN Website     |  |

2. This will bring you to the 'Recently Active' page. Click on 'My Groups' to display any groups that you are assigned to.

| election All Discussions - GML           | .PN 🖒          | Reload    | All Discussions - GML                      | PN (       |
|------------------------------------------|----------------|-----------|--------------------------------------------|------------|
| K My Groups                              | (a)            |           | Emma Brennand<br>Organization and settings | > 9        |
| Recently Active                          |                |           | 99                                         |            |
| Newest posts and replies from a<br>GMLPN | ll groups in   |           | GMLPN<br>Greater Manchester                |            |
|                                          |                |           | View GMLPN events ↑                        |            |
|                                          |                | Ģ         | All Discussions                            |            |
| No Discussions \                         | /et            | . Crow    |                                            | s          |
| Start a new discussion insid             | e one of       |           | ps                                         | Ŧ          |
| your groups                              |                |           | GMLPN Board & Advisory Boa                 | ard        |
|                                          |                |           | Sive Pry Learn                             |            |
|                                          |                |           |                                            |            |
|                                          | _              | ∽ Peop    | le                                         |            |
|                                          | Æ              | 0         |                                            | æ          |
| Contact GML PN                           | GMI PN Website | Contact G | MEN                                        | GMLPN Webs |

4. The app will then display the below form which you can fill out, after completing click 'Start Discussion'. Other users can then reply to the discussion.

|               |                             |            | 15:39  |                                                    |   |
|---------------|-----------------------------|------------|--------|----------------------------------------------------|---|
| Reload        | Start Discussio             | י <u>ר</u> | Reload | GMLPN Member App                                   | Û |
| < My Grou     | ps                          |            | < GMLP | N Team                                             |   |
| Start         | Discussion                  |            | GML    | PN Member App                                      |   |
| Content       |                             |            | GMLPN  | <b>na Brennand</b> a few seconds ago<br>Member App |   |
|               |                             |            | 0 Rep  | lies                                               |   |
|               | nch File<br>Discussion Cano | el         | Add yo | ur reply                                           |   |
|               |                             |            | Ø A    | ttach File                                         |   |
|               | ~                           |            | Add    | Previous                                           |   |
| Contact GMI P | Menu                        |            | 2      | Menu                                               |   |